# **OEE Studio** Why won't my report print?

|                                                                                                    |                                                                                                   | Include Setup in Downtime |  |
|----------------------------------------------------------------------------------------------------|---------------------------------------------------------------------------------------------------|---------------------------|--|
| Date Range                                                                                                    | Available Items                                                                                   |                           |  |
| From       16/07/11 <ul> <li>6:30 AM</li> <li>6:30 AM</li> <li>6:30 AM</li> <li>6:30 AM</li> <li>Choose Preset</li> <li>Choose Preset</li> </ul> | <ul> <li>Day Shift</li> <li>First Shift</li> <li>Second Shift</li> <li>Shift Undefined</li> </ul> | Print / Preview           |  |
| Devices                                                                                                    |                                                                                                   |                           |  |
| [All Devices]                                                                                                    |                                                                                                   |                           |  |
|                                                                                                    | Tofound                                                                                           | ation                     |  |

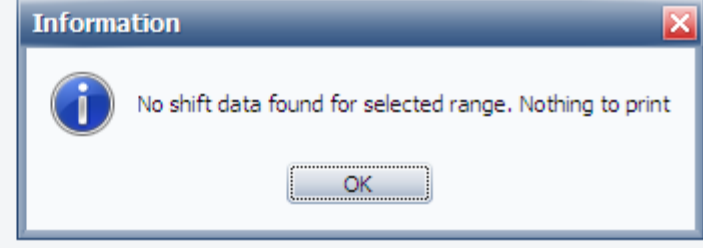

# Getting to know your data...

| Home           | 1 |
|----------------|---|
| Dashboard      |   |
| About          |   |
| Favorites      |   |
| Analysis       |   |
| f Trends       |   |
| O Availability |   |
| Performance    |   |
| Quality        |   |
| Shift Data 👘   |   |
| Shift Analysis |   |
| Job Data 🛛 👘   |   |

### << Navigate to Shift Data – Shift Analysis</p>

The first thing to do is determine what your actual **Shift Start and End times** are as they come from the Vorne XL Time Schedule.

Sometimes the **End Time** is a couple of milliseconds past the hour.

The best way to do this is to bring the Shift Interval (Start and End) into your pivot grid.

The **Shift Interval** is at the end of the PivotGrid Field List.

Drag it to the lower left – **Row Area** and then refresh your data.

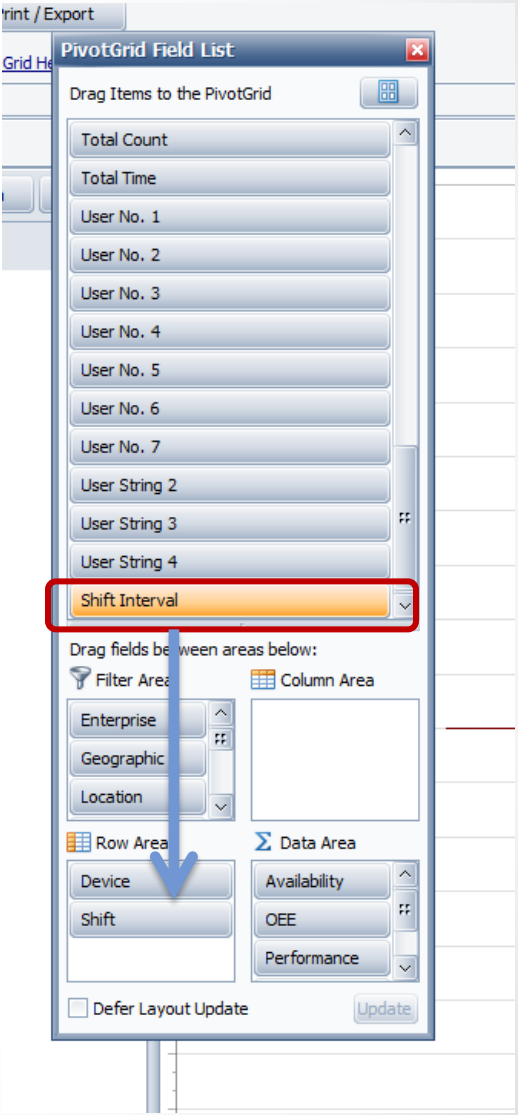

### When did my shift end?

As you can see in this example that the Shift End Time is a couple of milliseconds after the hour.

| ation    | Order Typ     | OrderType      | PlanningPlant        | Plant | R | egior        | PivotGrid Field List             | ×  |
|----------|---------------|----------------|----------------------|-------|---|--------------|----------------------------------|----|
| nce 🛛    | Quality       |                | (                    |       |   | Droj<br>Heri | Drag Items to the PivotGrid      |    |
| Shift    | Û             | = Start T û    | End Time             |       | ۵ | Gra          | Target Count                     | 1  |
| E Firs   | t Shift       | - 5/3/2016 6:0 | 5/3/2016 4:30:01 PM  |       |   | ~~~          | Total Count                      |    |
|          |               | - 5/4/2016 6:0 | 5/4/2016 4: 0:01 PM  |       |   |              | Total Time                       | Iŀ |
|          |               | - 5/5/2016 6:0 | 5/5/2016 4 30:01 PM  |       |   |              | User No. 1                       | Iŀ |
|          |               | - 5/6/2016 6:0 | 5/6/2016 4 30:01 PM  |       |   |              |                                  |    |
|          |               | - 5/9/2016 6:0 | 5/9/2016 4:30:01 PM  |       |   |              | User No. 2                       |    |
|          |               | - 5/10/2016 6: | 5/10/2016 4:30:01 PI | м     |   |              | User No. 3                       |    |
|          |               | - 5/11/2016 6: | 5/11/2016 4:30:01 PI | М     |   |              | User No. 4                       | lŀ |
|          |               | - 5/12/2016 6: | 5/12/201 4:30:01 PI  | М     |   |              | User No. 5                       | Iŀ |
|          |               | - 5/13/2016 6: | 5/13/201 4:30:01 PI  | М     |   |              | Liser No. 6                      |    |
|          |               | - 5/16/2016 6: | 5/16/2016 4:30:01 PI | М     |   |              | User No. 0                       | 11 |
| First S  | hift Total    |                |                      | _     |   |              | User No. 7                       |    |
| = Firs   | t Shift WE    | = 5/7/2016 6:0 | 5/7/2016 2:30:01 PM  |       |   |              | User String 2                    | Iŀ |
|          |               | = 5/14/2016 6: | 5/14/2015 2:30:00 PI | М     |   |              | User String 3                    | H  |
| First Si | hift WE Tota  | l              |                      | _     |   |              | User String 4                    |    |
| 😑 Gap    | o Shift       | - 5/4/2016 4:3 | 5/4/2016 6:00:00 AM  | 1     |   |              | v v                              |    |
|          |               | - 5/7/2016 2:3 | 5/8/2016 2:30:03 PM  |       |   |              | Drag fields between areas below: | Ŀ  |
| Gap Sh   | nift Total    |                |                      | _     |   |              | 💡 Filter Area 🛛 🔠 Column Area    | ŀ  |
| = Sec    | ond Shift     | - 5/3/2016 4:3 | 5/4/2016 4:30:01 AM  |       |   |              | Enterprise                       |    |
|          |               | - 5/4/2016 4:3 | 5/5/2016 :30:01 AM   | 1     |   |              | Geographic                       |    |
|          |               | - 5/5/2016 4:3 | 5/6/2016 4:30:01 AM  |       |   |              | Geographic                       |    |
|          |               | - 5/6/2016 4:3 | 5/7/2016 4 30:01 AM  |       |   |              | Location                         | Jŀ |
|          |               | - 5/9/2016 4:3 | 5/10/2016 ·: 30:01 A | М     |   |              | 🔜 Row Area 🔰 Data Area           |    |
|          |               | - 5/10/2016 4: | 5/11/2016 4 30:01 A  | м     |   |              | Device Availability              | 1  |
|          |               | - 5/11/2016 4: | 5/12/2016 4:30:01 A  | м     |   |              | River File                       | 1  |
|          |               | - 5/12/2016 4: | 5/13/2016 4:30:01 A  | м     |   |              | OEE M                            |    |
|          |               | - 5/13/2016 4: | 5/14/2016 4:30:01 A  | м     |   |              | Shift Interval Performance 🗸     |    |
| Second   | d Shift Total |                |                      |       |   |              | Defer Lavout Lindate             |    |
|          |               |                |                      |       |   |              | Deler Layout Opdate Update       |    |
|          |               |                |                      |       |   |              |                                  |    |

## How to fix it!

| Date Range                    | Produc |       |
|-------------------------------|--------|-------|
| From 5/3/2016 🔛 5:00 AM 🌧     | Shift  |       |
| To 5/17/2016 ¥ 4:00 PM        | Device |       |
| Preset Dates<br>Choose Preset |        |       |
| Date Range                    |        | Proc  |
| From 5/3/2016 S:00 AM         | ÷      | Shift |
| To 5/17/2016 Y 4:01 PM        | ÷      | Devi  |
| Preset Dates<br>Choose Preset |        |       |

In order to include the Shift records in the date range selected, you will need to change the To (end time) to add a minute.

The reason is that the Date Range is calendar based and works on whole date/time.

Then Refresh the display and your Shift information will appear.

Also upgrading your Vorne XL to the latest firmware will also fix it within the Vorne device. (<u>Support@vorne.com</u>)

#### For more helpful Tool Tips – visit – www.OEEStudio.com